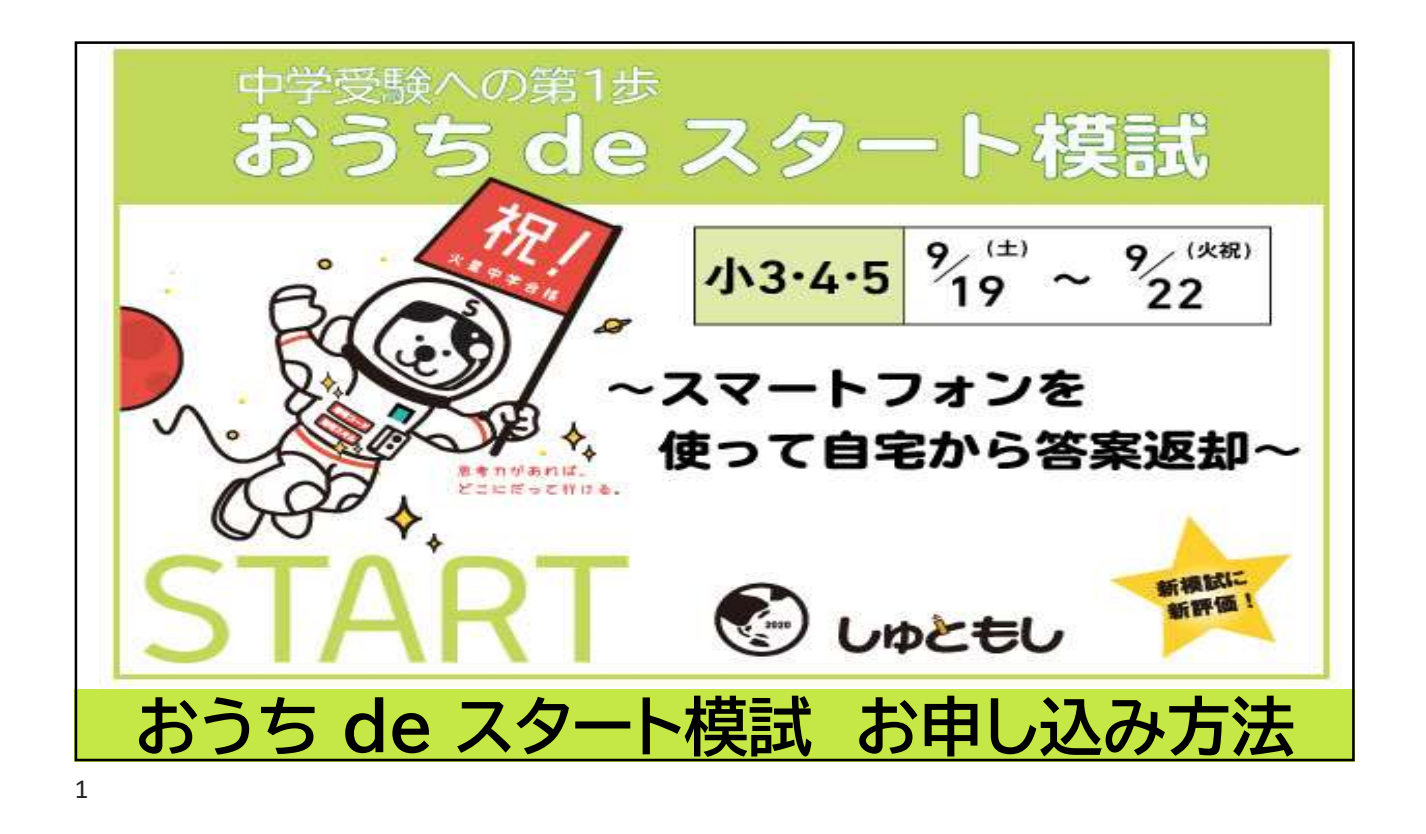

| おうち de スタート模試 お申し込み方法                                                  |
|------------------------------------------------------------------------|
| 首都圏<br>模式センター 中学受験 首範囲最大規模の公開テスト ミマイページメニュー V 12 お問い合わせ                |
| ■ 模試 <mark>員</mark> 学校データ しゅともしコラム 入試 学校 模試 イベント 帰国生 子育て 教育费 21世紀教育 部活 |
| マイページ                                                                  |
| 受験     受験     受験     受験     するお子様を     選択     する                       |
| 首都圖 次郎 核                                                               |
| 首都圏四郎様                                                                 |
| 首 卑 囲 花子 様 →                                                           |
| 音都圏 た3う様<br>名前をクリック →                                                  |
| ★ 受験生新規登録                                                              |
| 受験生新規登録<br>※ご兄弟の登録もこちらから                                               |

| おうち de スタート模試 お申し込み方法                                                  |  |
|------------------------------------------------------------------------|--|
| 首都圏<br>模試センター     中学型線 首都閉想大規模の公開テスト     ヨマイページメニュー     マ     図 お問い合わせ |  |
| ■ 模試 具 学校データ しゅともしコラム 入試 学校 模試 イベント 帰国生 子育て 教育費 21世紀教育 部活              |  |
|                                                                        |  |
|                                                                        |  |
| 【3年】首都圏 たろう様                                                           |  |
| テスト申込                                                                  |  |
| テスト申込<br>フリック                                                          |  |
| <ul> <li>&gt; 中込展歴・受験票出力</li> <li>志望校登録</li> </ul>                     |  |
| > 志望段 · 供驗設定                                                           |  |
| 成績                                                                     |  |
| <ul> <li>&gt; 成績詳細</li> <li>&gt; 2019年度成績連辑</li> </ul>                 |  |
|                                                                        |  |
|                                                                        |  |

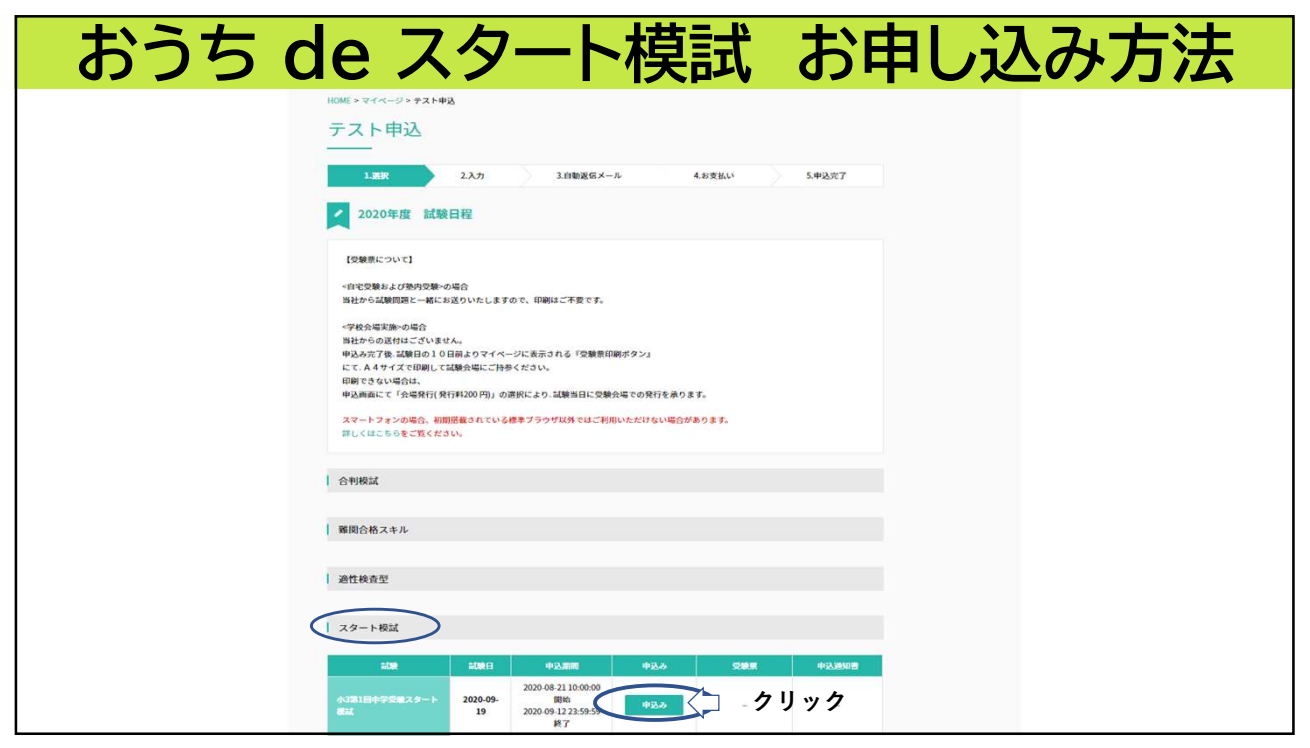

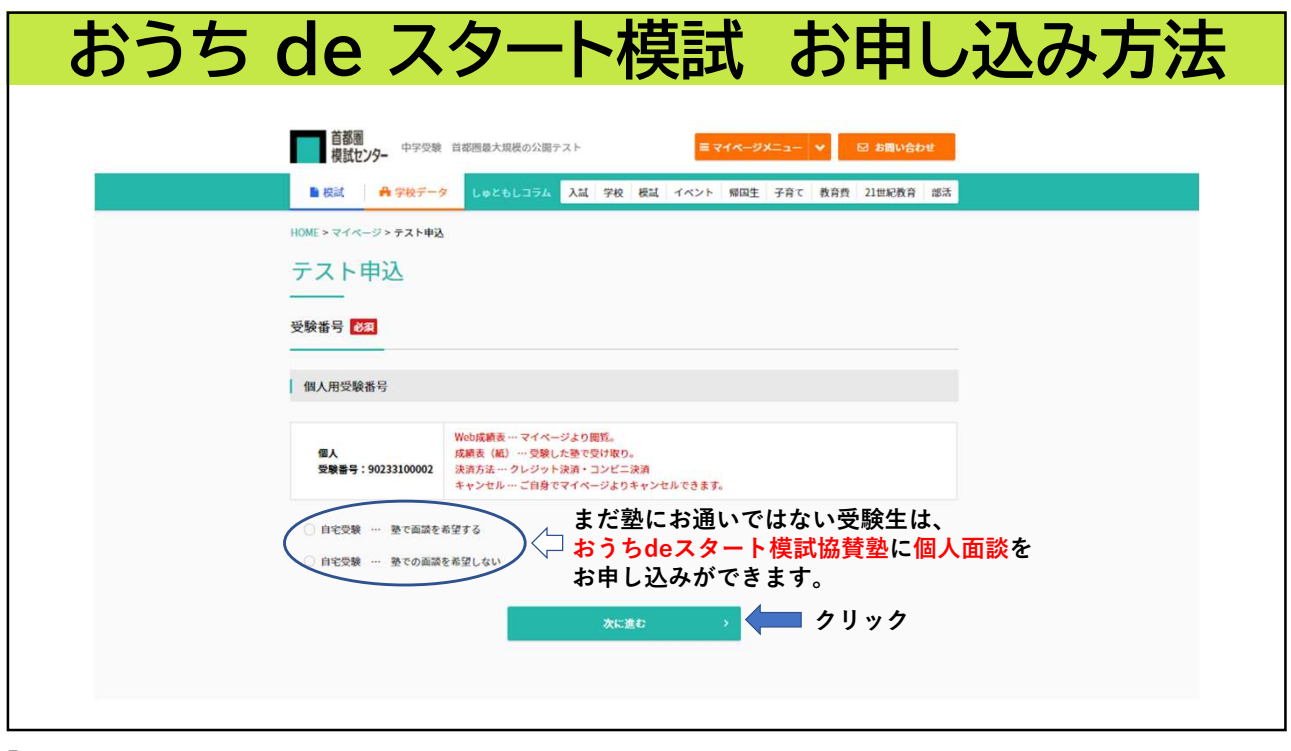

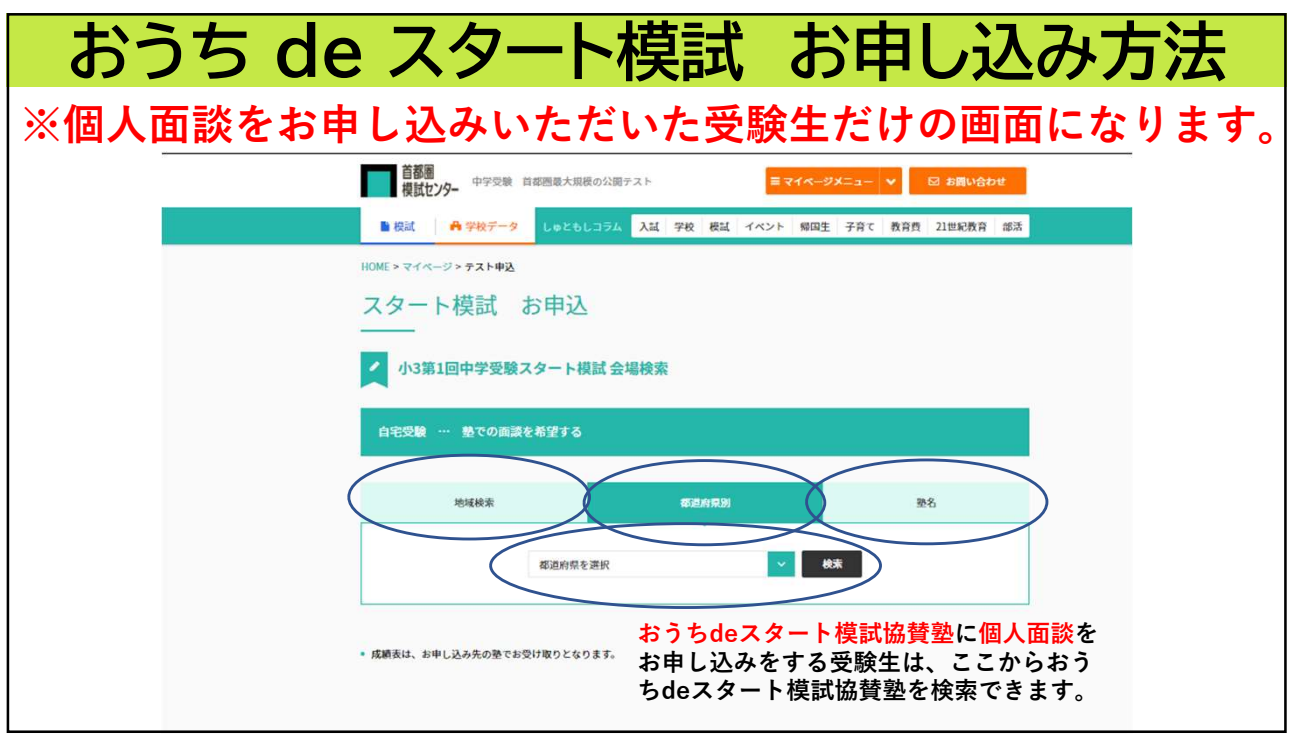

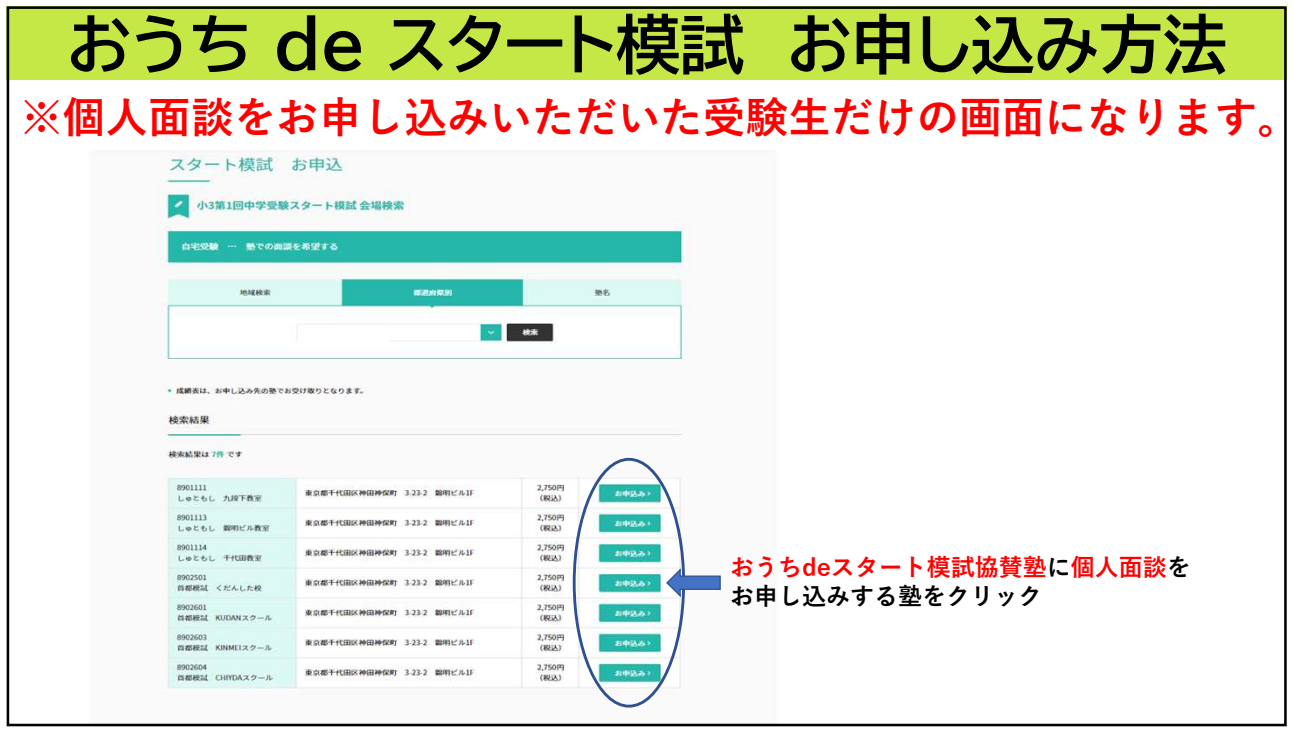

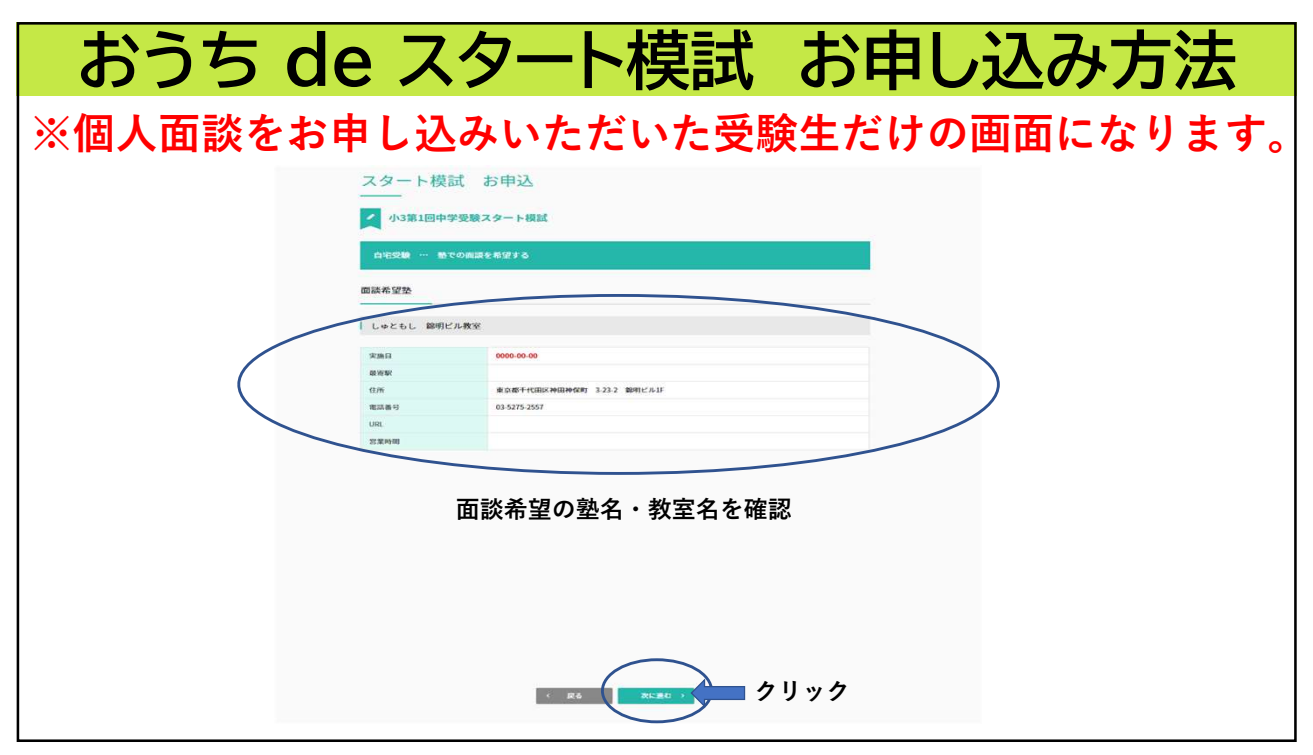

| おうち de ス                                      | タート模試 お申し込み方法                                                                                                    |
|-----------------------------------------------|----------------------------------------------------------------------------------------------------|
| テスト申<br>1.選択                                  |                                                                                                    |
| 90233100002<br>テスト会場・受<br>中2時切<br>支払期間<br>交験罪 | (個人相交報番号)]<br>(個人相交報番号)]<br>(組入で申込みをする。<br>決済方法・・クレジット決済・コンビニ決済)     (細花記)       2020年9月19日 (土)     (土)       (二)     2020年9月19日 (土)       (二)     (二)       (二)     (二)       (二)     (二)       (二)     (二)       (二)     (二)       (二)     (二)       (二)     (二)       (二)     (二)       (二)     (二)       (二)     (二) |

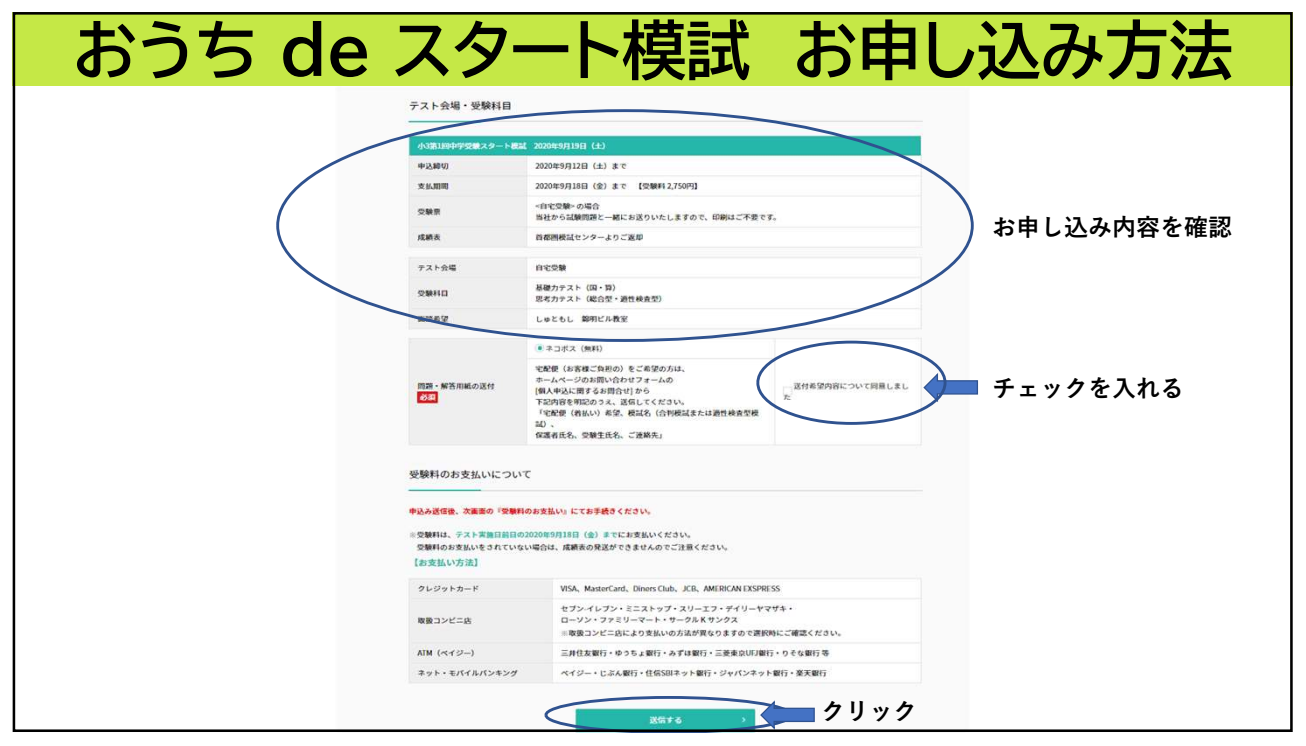

| おうち de ス                                        | マート模試 お申し込み方法                                                           |
|-------------------------------------------------|-------------------------------------------------------------------------|
| テスト申込                                           |                                                                         |
| 1.選択                                            | 2.λ力         2.血動素価素-A         4.8支払い         5.申込完了                    |
| 愛練課&テストまで                                       | のご(案内 (PDF) →                                                           |
| 引 <b>き続き、『受験!</b><br>お申し込みありがとうご<br>中込内容をご確認のうえ | <mark>料お支払いのお手続き』がございます。</mark><br>ざいました。<br>、下記 「受験料のお支払い』 にてお手続きください。 |
| 受験番号                                            |                                                                         |
| 90233100002                                     | 【個人用受験書号】<br>個人で申込みをする。<br>決測方法 クレジット決消・コンビニ決測                          |
| テスト会場・受験科目                                      | 9                                                                       |
| 小3第1回中学受験スター)                                   | ▶₩₩₩ 2020499月19日 (±)                                                    |
| テスト会場                                           | 自宅受験…自宅                                                                 |
| 交験科目                                            | 凝硬学力テスト (国語・算数)<br>思考力テスト (総合型・通管検査型)                                   |
| 問題・解答用紙の送付                                      | ネコポス(無料)・送付内容について同意                                                     |
| 函政希望                                            | しゅともし 錦明ビル教室                                                            |
|                                                 |                                                                         |

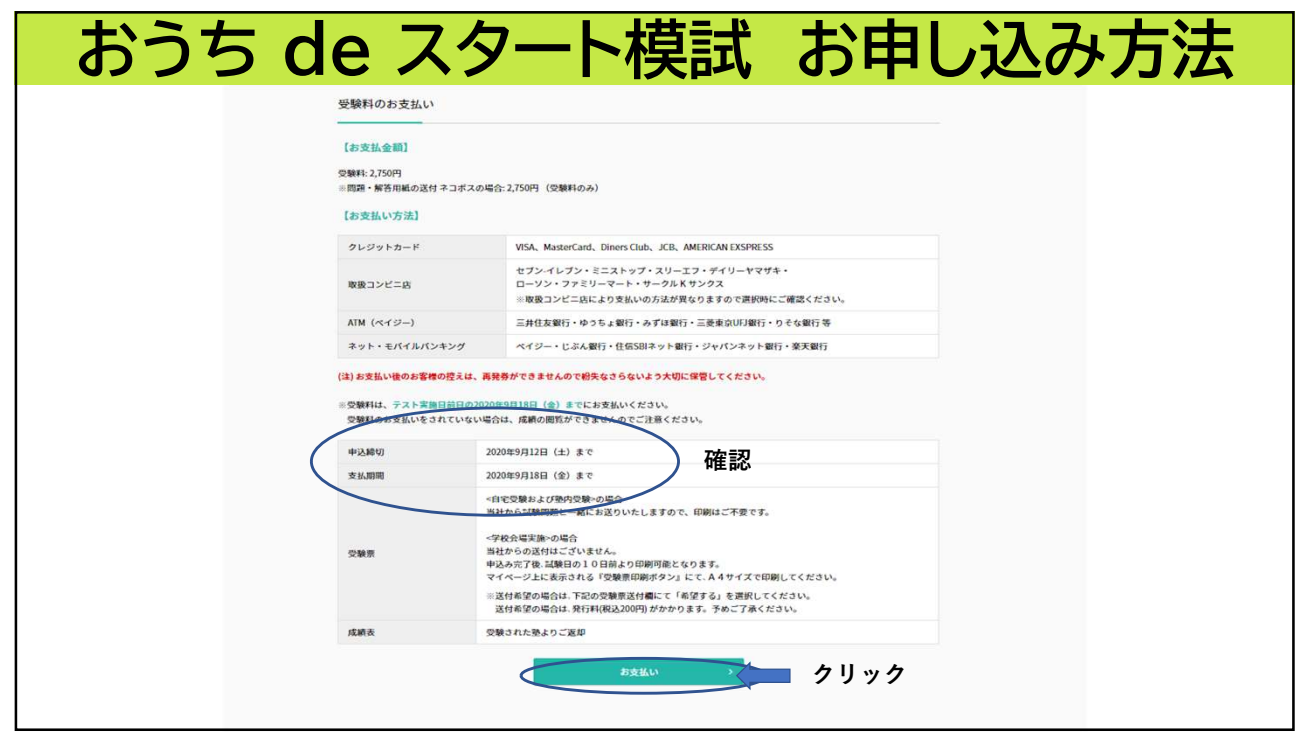

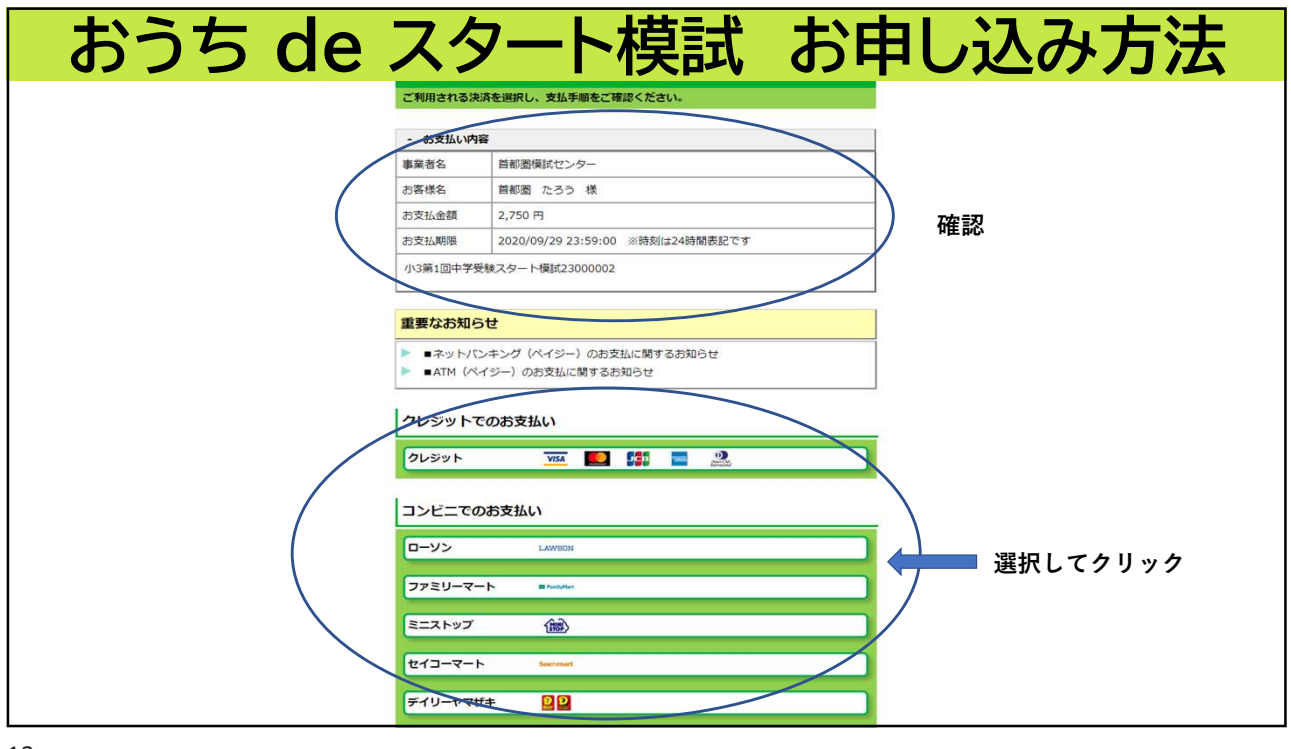

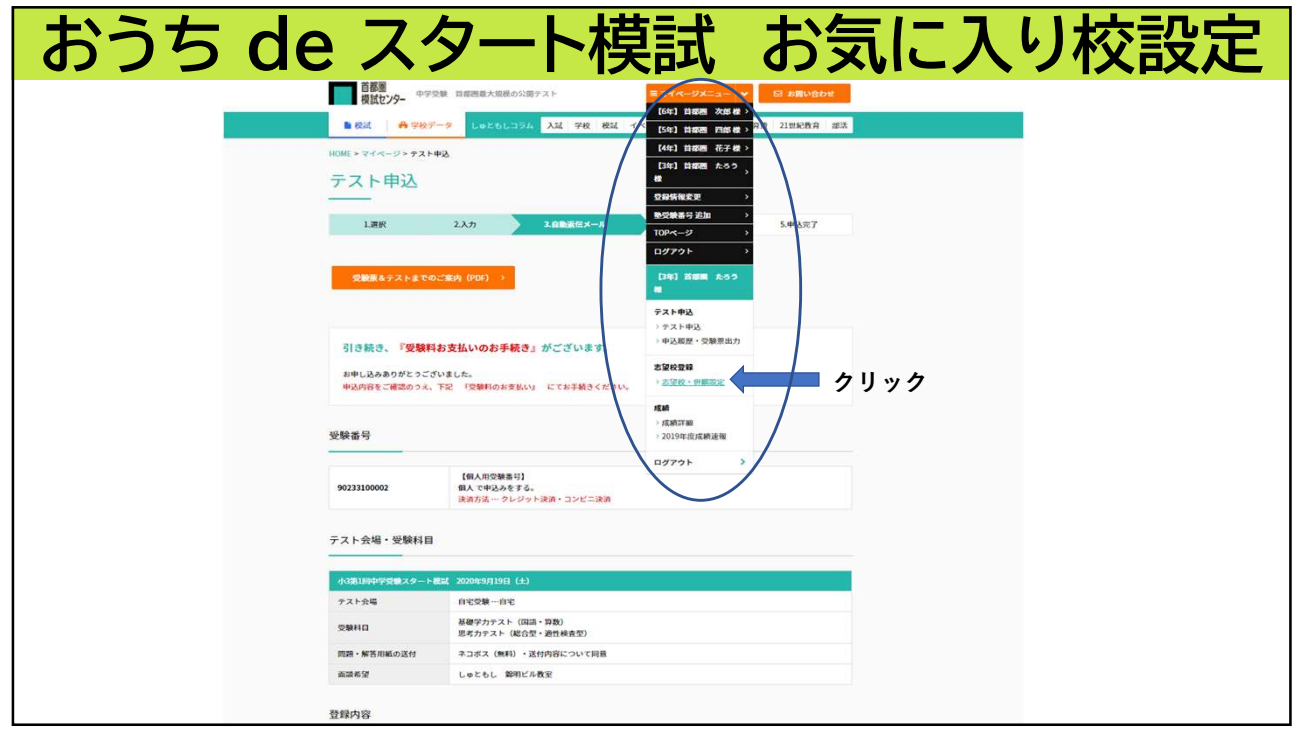

| おうち de スタート模試 お気に入り校設定                                                   |
|--------------------------------------------------------------------------|
| 首都圏<br>模試センター <sup>中学受験</sup> 首都圏最大規模の公開テスト <b>■マイページメニュー → 図 お問い合わせ</b> |
| ■ 模試 ♣ 学校データ しゅともしコラム 入試 学校 模試 イベント 帰国生 子育て 教育費 21世紀教育 部活                |
| HOME > マイページ > 志望校登録                                                     |
| 志望校登録                                                                    |
| ーーーーーーーーーーーーーーーーーーーーーーーーーーーーーーーーーーーー                                     |
| スタート模試 ▲ <sup>太空校</sup><br>未設定                                           |
| 志望校管理                                                                    |
| 志望校を選択     クリック     >                                                    |
|                                                                          |
| A SITE MAP                                                               |
| 5                                                                        |

おうち de スタート模試 お気に入り校設定 志望校スコア 百都團 模試セン ■ 模試 校風 5 4 3 1 クセス 5 2 4 制服 5 4 2 1 部活 5 4 2 1 学校を選んだ基準を 5 進学実績 4 2 1 設定できます。 月女校種別
 → 共学校
 → 共学校
 → 男子 5 設備 4 2 1 学费 5 4 1 区分 行事・留学・海外研修 5 4 偏差值 5 4 2 1 男子 女子 学校名 詳細条件 ■ クリック

| おうち | de スタート模試                   | お申し込み方法           |
|-----|-----------------------------|-------------------|
|     | HOME > マイページ<br>マイページ       |                   |
|     |                             |                   |
|     |                             |                   |
|     | 受験生                         |                   |
|     | 首都開 次郎様 お定済<br>支定済          |                   |
|     | 首都團 四原 様 >                  |                   |
|     | 首都團 花子板 >                   |                   |
|     | 首章團 たろう様 芸定指 対級尺<br>設定消     | <b>お申し込み完了です。</b> |
|     | ★ 受験生新規登録                   |                   |
|     | 父鞭生 新規登録 ><br>★ご兄弟の登録もこちらから |                   |
|     | 受験生葬年よりマイページお持ちの方 >         |                   |
|     | え お知らせ                      |                   |
| 17  |                             |                   |

| おうち de スタート模試                                                                                                    | キャンセル方法 |
|----------------------------------------------------------------------------------------------------|---------|
| HOME>マイページ<br>マイページ                                                                                                    |         |
| 外部生の方はこの画面からキャンセルが<br>できます。塾番号でお申し込みの受験生は、<br>お通いの塾様にご連絡ください。                                                                                                    |         |
| マ 受験生<br>あたま 次保存 あなた 支援校 (分解日報) 、                                                                                                    |         |
| 1100mm 500mm 1002mm 1002m |         |
| 首都圏 在子母 >><br>首都圏 たろう 種 クリッジ(A) <sup>1980日代</sup> 30日代 30日代 30日代 30日代 30日代 30日代 30日代 30日代                                                                                                    |         |
| ★ 受験生 新規登録                                                                                                    |         |
| <b>受験生新規登録 &gt;</b><br>車ご兄弟の登録もこちらから                                                                                                    |         |
| 受験生 昨年よりマイページお持ちの方 >                                                                                                    |         |
| お知らせ                                                                                                    |         |

| おうち de                 | スタート           | ·模試             | キャン              | セル方法   |
|------------------------|----------------|-----------------|------------------|--------|
| 首都圏<br>模試センター 中学受練 首都圏 | 最大現根の公開テスト     | = <b>२</b> १ぺ-: | ジメニュー 👻 🖂 お問いき   | abet . |
| 🗎 模試 🛛 🔒 学校データ         | しゅともしコラム 入試 学校 | 模試 イベント 帰国生     | 三 子育て 教育費 21世紀教育 | 部活     |
| HOME > マイページ           |                |                 |                  |        |
| マイページ                  |                |                 |                  |        |
|                        |                |                 |                  |        |
| 【3年】首都圏 たろう様           |                |                 |                  |        |
| テスト申込                  |                |                 |                  |        |
| > テスト申込                |                |                 |                  |        |
| > 申込履歴・受験票出力           | クリック           |                 |                  |        |
| 志望校登録                  |                |                 |                  |        |
| > 志望校·併願設定             |                |                 |                  |        |
| 成績                     |                |                 |                  |        |
| > 戊腈詳細                 |                |                 |                  |        |
| > 2019年度成績速報           |                |                 |                  |        |
|                        |                |                 |                  |        |
|                        |                |                 |                  |        |

| おうち de ス                | スタート           | 莫試:       | キャン                | セル方法      | 71  |
|-------------------------|----------------|-----------|--------------------|-----------|-----|
| 首都圏<br>模試センター 中学受験 首都周日 | 最大規模の公開テスト     | ≡ र       | ・イページメニュー <b>・</b> | 🖸 お問い合わせ  |     |
| ■ 模試 ● 学校データ            | しゅともしコラム 入試 学校 | 交 模試 イベント | 帰国生 子育て 教育費        | 21世紀教育 部活 |     |
| HOME > マイページ > 申込厳歴     |                |           |                    |           |     |
| 申込履歴                    |                |           |                    |           |     |
|                         |                |           |                    |           |     |
|                         |                |           |                    |           |     |
|                         |                |           |                    |           |     |
|                         |                |           |                    |           |     |
| スタート模試                  |                | クリック      |                    |           |     |
| 試験                      | 試験日            | <b>申</b>  | 受験票                | 申込通知書     |     |
| 小3第1回中学受験スタート模試         | 2020-09-19     | 申込状況      | 【問題送付時に同封】         | _         |     |
|                         |                |           |                    |           |     |
|                         |                |           |                    |           |     |
|                         |                |           |                    |           | -71 |

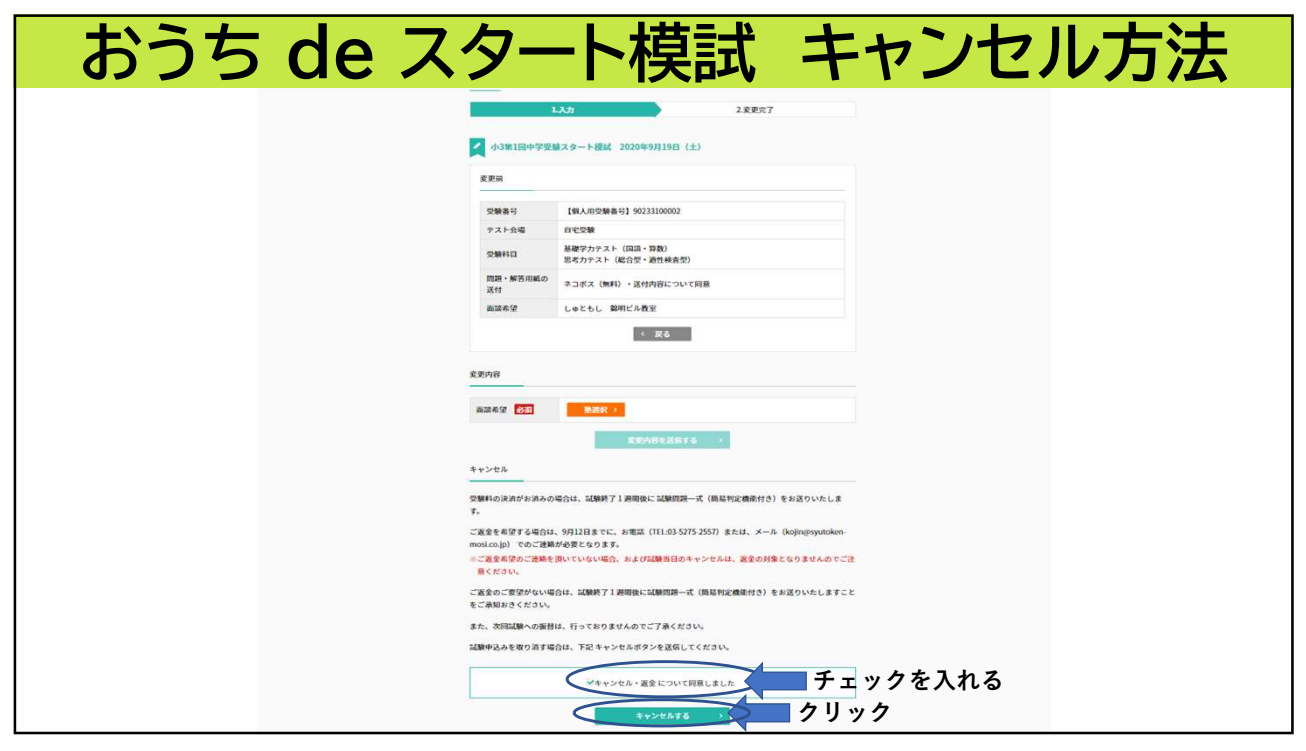